## NOKIA N92

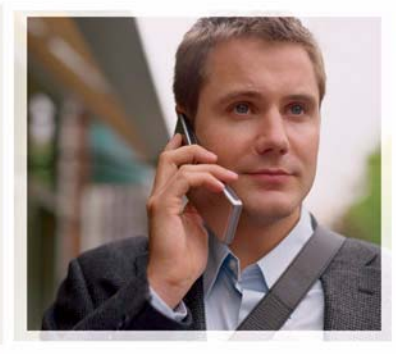

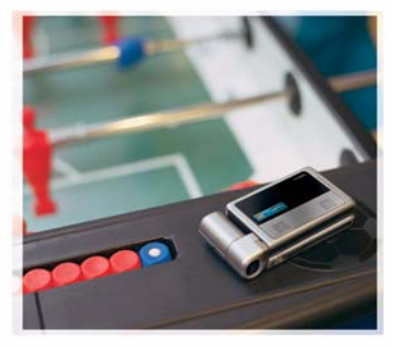

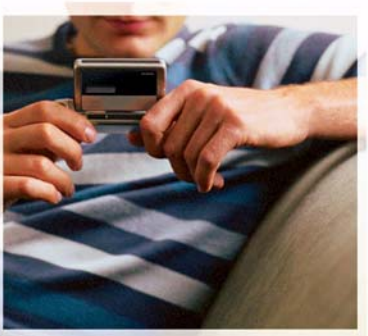

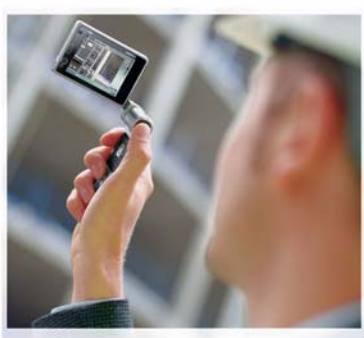

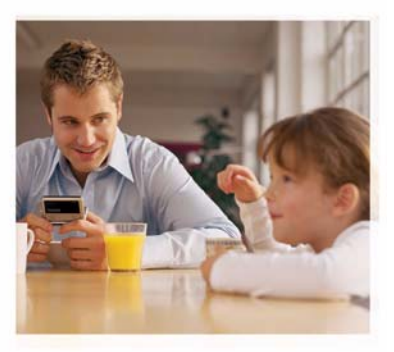

Lisäsovellukset

Nokia N92-1

#### TIETOJA NOKIA N92 -LAITTEEN LISÄSOVELLUKSISTA

Laitteen muistissa ja laitteen mukana toimitetulla CD-levyllä on Nokian ja muiden ohjelmistokehittäjien lisäsovelluksia. Sovellusten ja palvelujen sisältö ja saatavuus voi vaihdella maakohtaisesti, myyjäkohtaisesti ja/tai verkko-operaattorikohtaisesti. Sovellukset ja niiden käyttöön liittyvät lisätiedot osoitteessa www.nokia.com/support ovat käytettävissä vain tietyillä kielillä. Jotkin toiminnot ja ominaisuudet ovat SIM-korttikohtaisia ja/tai verkkokohtaisia tai MMS-kohtaisia tai niiden käytettävyss määräytyy laitteiden yhteensopivuuden ja tuettujen sisältömuotojen mukaan. Jotkin palvelut ovat saatavissa erillistä korvausta vastaan.

#### EI TAKUUTA

Laitteen mukana tulevien kolmansien osapuolten sovellusten valmistajat ja omistajat voivat olla henkilöitä tai yhteisöjä, jotka eivät liity Nokiaan. Nokia ei omista tällaisten kolmansien osapuolien sovellusten tekijänoikeuksia tai immateriaalioikeuksia. Nokia ei vastaa näiden sovellusten käyttäjätuesta tai toimivuudesta eikä sovelluksissa tai ohjeaineistoissa annetuista tiedoista. Nokia ei anna kolmansien osapuolten sovelluksille mitään takuuta. SOVELLISTEN KÄYTTÖ ON OSOITUS SIITÄ ETTÄ KÄYTTÄ JÄ HYVÄKSYY SEN ETTÄ SOVELLUKSET TOIMITETAAN SELLAISENAAN ILMAN MINKÄÄNLAISTA NIMENOMAISTA TAI KONDI UDENTTISTA TAKUUTA, ELLEI PAKOTTAVASTA LAINSÄÄDÄNNÖSTÄ MUUTA JOHDU. LISÄKSI KÄYTTÄJÄ HYVÄKSYY. ETTEI NOKIA FIVÄTKÄ SEN FMO-, SISAR-, TYTÄR- TAI OSAKKUUSYHTIÖT ANNA MITÄÄN NIMENOMAISIA TAI KONKI UDENTTISIA LUPAUKSIA. VAKUUTUKSIA TAI TAKUITA ESIMERKIKSI SOVELLUKSEN OMISTUSOIKEUDESTA, SOVELTUVUUDESTA KAUPANKÄYNNIN KOHTEEKSI TAI JOHONKIN TIETTYYN TARKOITUKSEEN TAI SIITÄ. ETTÄ SOVELLUKSET EIVÄT LOUKKAA KOLMANSIEN OSAPUOLIEN PATENTTI- TAL TEKIJÄNOIKEUKSIA. TAVARAMERKKEJÄ TAI MUITA OIKEUKSIA.

© 2007 Nokia. Kaikki oikeudet pidätetään.

Nokia, Nokia Connecting People, Nseries, N92, Pop-Port ja Visual Radio ovat Nokia Oyj:n tavaramerkkejä tai rekisteröityjä tavaramerkkejä. Nokia tune on Nokia Oyj:n äänimerkki. Muut tässä asiakirjassa mainitut tuotteiden ja yritysten nimet voivat olla omistajiensa tavaramerkkejä tai kauppanimiä.

Nokia kehittää tuotteitaan jatkuvasti ja pidättää siksi oikeuden tehdä muutoksia ja parannuksia mihin tahansa tässä asiakirjassa mainittuun tuotteeseen ilman ennakkoilmoitusta. NOKIA OYI NOKIA MULTIMEDIA MARKETING PL 100, 00045 NOKIA GROUP, FINLAND PUH. +358 7180 08000 FAKSI +358 7180 34016 WWW.NOKIA.COM

2. PAINOS FI, 9246676

# Sisältö

| <b>Johdanto</b><br>Verkkopalvelut<br>Tuki                                                         | <b>4</b><br>4            |
|---------------------------------------------------------------------------------------------------|--------------------------|
| Laitteen sovellukset<br>Nokian langaton näppäimistö<br>F-Secure Mobile Anti-Virus                 | <b>5</b><br>5            |
| Tietokoneohjelmat<br>Nokia PC Suite<br>Adobe Photoshop Album Starter Edition<br>Home Media Server | <b>8</b><br>8<br>9<br>13 |

### Johdanto

Mallinumero: Nokia N92-1

Jäljempänä käytetään nimitystä Nokia N92.

Nokia N92 on tehokas, edistyksellinen multimedialaite. Käytettävissä on useita Nokian ja muiden ohjelmistokehittäjien sovelluksia, jotka lisäävät Nokia N92 -puhelimen käyttömahdollisuuksia.

Osa sovelluksista on laitteen muistissa tai muistikortilla ja osa laitteen mukana toimitetulla CD-ROM-levyllä.

Sovellusten saatavuus voi vaihdella maittain tai myyntialueittain.

Joidenkin sovellusten käyttö edellyttää lisenssisopimuksen ehtojen hyväksymistä.

Tässä asiakirjassa käytetään symboleita ilmaisemaan, että sovellus on tallennettu laitteen mukana toimitetulle muistikortille (I) tai CD-levylle (③).

CD-ROM-levyllä olevat sovellukset on asennettava yhteensopivaan tietokoneeseen ennen käyttöä.

#### Verkkopalvelut

Puhelimen käyttö edellyttää palvelun tilaamista langattomien palvelujen tarjoajalta. Monien ominaisuuksien käyttö edellyttää verkon erityistoimintoja. Nämä toiminnot eivät välttämättä ole käytettävissä kaikissa verkoissa. Joissakin verkoissa täytyy ehkä sopia erikseen palveluntarjoajan kanssa, ennen kuin verkkopalveluja voi käyttää. Palveluntarjoaja antaa tarvittaessa ohjeita ja tietoa soveltuvista maksuista. Joissakin verkoissa voi olla rajoituksia, jotka vaikuttavat verkkopalvelujen käyttöön. Jotkin verkot eivät esimerkiksi välttämättä tue kaikkia kielikohtaisia merkkejä ja palveluja.

#### Tuki

Muiden ohjelmistokehittäjien sovellusten tuesta vastaavat kyseiset ohjelmistokehittäjät. Jos sovellusta käytettäessä ilmenee ongelmia, hae tukea ohjelmistokehittäjän Web-sivustosta. Katso tässä oppaassa kustakin sovelluksesta kertovan luvun lopussa olevia Web-linkkejä.

## Laitteen sovellukset

#### Nokian langaton näppäimistö

Voit käyttää laitteen kanssa Nokian langatonta näppäimistöä tai muita yhteensopivia langattomia näppäimistöjä, jotka tukevat Bluetooth HID (Human Interface Devices) -profiilia. Voit ostaa yhteensopivan langattoman näppäimistön erikseen lisälaitteena.

Voit määrittää Nokian langattoman näppäimistön tai muun yhteensopivan langattoman näppäimistön asetukset Langaton näpp. -sovelluksen avulla. Näppäimistön avulla voit kirjoittaa tekstiviestejä, sähköpostiviestejä ja kalenterimerkintöjä mukavasti täyttä QWERTY-asettelua käyttäen.

| ŀ | ] |
|---|---|
|   |   |

Huom! Sovellus on käytettävissä vain tietyillä kielillä.

Langaton näpp. -sovellus on asennettava muistikortilta ennen sen käyttöä. Aseta muistikortti laitteeseen. Paina  $f_{3}$  -näppäintä ja valitse Työkalut > Sovell. hall., jotta voit etsiä asennustiedoston. Valitse Valinnat > Asenna.

- 1 Aktivoi laitteen Bluetooth-yhteys.
- 2 Kytke virta näppäimistöön.

- 3 Paina G-näppäintä ja valitse Omat > Langat. npp..
- 4 Aloita Bluetooth-laitteiden etsiminen valitsemalla Valinnat > Etsi näppäimistö.
- 5 Valitse näppäimistö esiin tulevasta luettelosta.
- 6 Kun haluat muodostaa pariliitoksen näppäimistön ja laitteen välille, anna laitteeseen valitsemasi salasana, anna sitten sama salasana näppäimistöön 30 sekunnin kuluessa ja paina näppäimistön Enter-näppäintä. Salasanaa ei tarvitse kirjoittaa muistiin, koska voit käyttää eri salasanaa, jos pariliitos näppäimistön ja laitteen välille on muodostettava uudelleen. Ennen tunnussanan kirjoittamista on ehkä painettava Fn-näppäintä.
- 7 Jos laite pyytä valitsemaan näppäimistön asettelun, valitse oikea asettelu esiin tulevasta luettelosta.
- 8 Kun näppäimistön nimi tulee näkyviin, näppäimistön tilaksi vaihtuu Yhteys muod. näppäimistöön ja Nokian langattoman näppäimistön vihreä merkkivalo vilkkuu hitaasti, näppäimistö on valmis käyttöön.

Katso näppäimistön käyttöä ja huoltoa koskevia tietoja näppäimistön käyttöohjeesta.

#### F-Secure Mobile Anti-Virus 🔳

Huom! Sovellus on käytettävissä vain tietyillä kielillä.

Langattomille päätelaitteille tarkoitettu F-Secure Mobile Anti-Virus -sovellus tarjoaa tosiaikaisen laitteeseen asennetun suojan haitallista sisältöä vastaan ja automaattiset virustunnistepäivitykset matkapuhelinverkon kautta. Anti-Virus-sovellus tarkistaa automaattisesti kaikki laitteessa avattavat tiedostot virusten varalta ja eristää tartunnan saaneet tiedostot suojatakseen muita tiedostoja.

#### Anti-Virus-sovelluksen aktivoiminen

**Tärkeää:** Laitteessa voi olla vain yksi virustentorjuntasovellus kerrallaan. Useampi kuin yksi virustentorjuntatoiminnot sisältävä sovellus voi vaikuttaa laitteen suorituskykyyn tai estää laitteen toiminnan.

Paina  ${f g}$  -näppäintä ja valitse Omat > Mobile Security. Toimi seuraavasti:

1 Valitse aloitusnäkymässä OK.

- 2 Aloita kokeiluaika valitsemalla Valinnat > Vaihda, aktivoinnin tyyppi Kokeilujakso ja Valmis.
- **3** Valitse Kyllä, jos haluat muodostaa yhteyden päivityspalveluun ja hakea päivitykset.
- 4 Onnistuneen rekisteröinnin jälkeen näyttöön tulee vahvistusviesti. Jatka valitsemalla OK.
- 5 Lopeta aktivointi valitsemalla OK.

Sovellus on 30 päivän kokeiluversio, ja kokeiluaika alkaa, kun asennat Anti-Virus-sovelluksen. Voit käyttää Anti-Virus-sovellusta kokeiluajan jälkeenkin, mutta tällöin et voi hakea päivitettyä sovellusta, mikä voi aiheuttaa tietoturvariskin. Jos haluat hakea päivitetyn sovelluksen kokeiluajan jälkeen, sinun on hankittava lisää palveluaikaa.

#### Laitteen tarkistaminen

Voit suorittaa laitteen virustarkistuksen manuaalisesti tai antaa Anti-Virus-sovelluksen tarkistaa laitteen automaattisesti. Jos haluat määrittää, tarkistetaanko tiedostot manuaalisesti vai automaattisesti, valitse Valinnat > Asetukset > Tila > Käytönaikainen tai Manuaalinen. Jos valitset Käytönaikainen, Anti-Virus toimii taustalla, kun käytät laitetta, ja tarkistaa tiedostot automaattisesti, kun ne avataan.

Jos haluat tarkistaa laitteen tiedostot manuaalisesti, valitse Anti-Virus-sovelluksen päänäkymässä Valinnat > Tarkista kaikki. Jos haluat eristää tartunnan saaneet tiedostot muista tiedostoista tai poistaa ne, siirry tarkistuksen jälkeen Virustartunnat-välilehdelle ja valitse tiedosto ja Valinnat > Käsittele valitut. Valitse Valitse toiminto -valikossa Eristä tai Poista.

Voit pitää virusmääritystietokannan ajan tasalla päivittämällä laitteen virustentorjuntasovelluksen. Virustunnistepäivitysten hakemista varten laitteeseen on määritettävä Internet-yhteysosoite. Lisätietoja yhteysosoitteista on laitteen käyttöohjeessa. Kun päivitetty virustentorjuntasovellus on saatavana palvelimella, saat siitä ilmoituksen ja voit hakea päivityksen palvelimelta. Jos haluat päivittää Anti-Virus-sovelluksen manuaalisesti, valitse Valinnat > Päivitä.

Jos haluat poistaa F-Secure Mobile Anti-Virus -sovelluksen asennuksen, valitse Valinnat > Poista asennus.

Lisätietoja F-Secure Mobile Anti-Virus -sovelluksesta on osoitteessa mobile.f-secure.com ja www.f-secure.com/wireless.

## **Tietokoneohjelmat**

#### Nokia PC Suite 💿

Nokia PC Suite on kokoelma tietokonesovelluksia, jotka on kehitetty käytettäväksi Nokia N92 -laitteen kanssa.

Nokia PC Suite -ohjelmiston asennus ja käyttö edellyttää, että tietokoneessa on Microsoft Windows 2000 tai XP ja että toimitettu USB-datakaapeli sopii tietokoneeseen tai tietokoneessa on Bluetooth-yhteys. Nokia PC Suite -ohjelmisto on asennettava yhteensopivaan tietokoneeseen, ennen kuin sitä voi käyttää. Lisätietoja on laitteen mukana toimitetulla CD-ROM-levyllä.

CD-ROM-levy sisältää Nokia PC Suite -ohjelmiston täydellisen käyttöoppaan sähköisessä muodossa. Lisätietoja on osoitteessa www.nokia.com/pcsuite. Samasta osoitteesta voit myös noutaa Nokia PC Suite -ohjelmiston uusimman version.

Nokia PC Suite -ohjelmistossa on muun muassa seuraavat hyödylliset sovellukset:

Yhteydenmuodostus – Voit liittää laitteesi yhteensopivaan tietokoneeseen ensimmäisen kerran.

Nokia PC Sync – Voit synkronoida osoitekirjan, kalenterin, tehtävälistan ja muistikirjan tiedot laitteen ja yhteensopivan tietokoneen henkilökohtaisten tietojen hallintaohjelman, kuten Microsoft Outlook- tai Lotus Notes -ohjelmiston, välillä ja voit synkronoida Web-kirjanmerkkejä laitteen ja yhteensopivien selainten välillä.

**Content Copier** – Voit varmuuskopioida laitteessa olevat tiedot tai palauttaa tallennetut tiedot yhteensopivasta tietokoneesta laitteeseen.

Nokia Phone Browser – Voit hallita laitteesi kansioiden sisältöä Windowsin Resurssienhallinnan avulla.

Nokia Music Manager – Voit luoda ja järjestellä digitaalisia musiikkitiedostoja yhteensopivassa tietokoneessa ja siirtää ne yhteensopivaan laitteeseen.

**Image Store** – Voit tallentaa laitteessa olevia kuvia ja videoita yhteensopivaan tietokoneeseen.

**One Touch Access** – Voit muodostaa verkkoyhteyden käyttäen laitettasi modeemina.

#### Lisätietoja

Lisätietoja on osoitteessa www.nokia.com/pcsuite. Samasta osoitteesta voit myös noutaa Nokia PC Suite -ohjelmiston uusimman version.

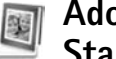

#### Adobe Photoshop Album Starter Edition

Adobe Photoshop Album Starter Edition 3.0 -sovelluksen avulla voit etsiä, korjailla ja jakaa muille valokuviasi vhteensopivassa tietokoneessa. Tämän Adobe Photoshop Album Starter Edition -version avulla voit

- järiestää kuvat tunnisteiden avulla siten, että ne on helppo lövtää
- tarkastella kaikkia digitaalikuviasi yhdessä paikassa ٠ kalenterinäkymän avulla
- koriata tavallisia valokuvien vikoja vhdellä ٠ napsautuksella
- jakaa valokuvia muille monin tavoin: sähköpostissa, itse tulostamalla tai lähettämällä vhteensopiviin langattomiin laitteisiin.

Huom! Sovellus on käytettävissä vain tietvillä kielillä.

#### Asentaminen

Asenna Adobe Photoshop Album Starter Edition -sovellus vhteensopivaan tietokoneeseen laitteen mukana toimitetulta CD-ROM-levyltä. Adobe Photoshop Album Starter Edition edellyttää Microsoft Windows 2000- tai XP-käyttöjäriestelmää. Nokia PC Suite 6.5 -ohielmistoa tai uudempaa laitteen ja tietokoneen välistä yhteyttä varten, ja Apple QuickTime 6.5.1 -sovellusta tai uudempaa videoleikkeiden tarkastelua ja muokkausta varten.

Nokia PC Suite on laitteen mukana toimitetulla CD-ROM-levvllä. Jos järjestelmään ei ole asennettu Apple QuickTime -sovellusta, voit asentaa sen osoitteesta www.apple.com/quicktime/download. Noudata näyttöön tulevia asennusohieita.

#### Valokuvien ja videoleikkeiden siirtäminen Nokia N92 -laitteesta tietokoneeseen

Voit siirtää valokuvia laitteesta Adobe Photoshop Album Starter Edition -sovellukseen kahdella tavalla

Voit määrittää, että valokuvat ja videoleikkeet siirtyvät automaattisesti yhteensopivaan tietokoneeseen, tekemällä seuraavaa:

- 1 Muodosta yhteys laitteen ja yhteensopivan tietokoneen välille laitteen mukana toimitetun USB-datakaapelin avulla. Tietokoneessa avautuu Adobe Photo Downloader -ikkuna, ja uudet, edellisen tallennuksen jälkeen otetut kuva- ja videotiedostot ovat automaattisesti valittuina.
- 2 Aloita siirto valitsemalla Get Photos. Kaikki valitut tiedostot siirtvvät Adobe Photoshop Album Starter Edition -sovellukseen, Laitteen Galleria-sovelluksessa mahdollisesti luodut albumit siirtyvät automaattisesti Adobe Photoshop Album Starter Edition -sovellukseen, ja sovellus käsittelee niitä tunnisteina.

**3** Voit valita, poistetaanko tiedostot laitteesta, kun ne on siirretty Adobe Photoshop Album Starter Edition -sovellukseen.

Voit ottaa käyttöön tai poistaa käytöstä automaattisen Adobe Photo Downloader -ikkunan napsauttamalla hiiren kakkospainikkeella tehtäväpalkin kuvaketta.

Voit siirtää valokuvia yhteensopivaan tietokoneeseen manuaalisesti tekemällä seuraavaa:

- Muodosta yhteys laitteen ja yhteensopivan tietokoneen välille USB-datakaapelin tai Bluetooth-yhteyden avulla.
- 2 Käynnistä Adobe Photoshop Album Starter Edition -sovellus.
- 3 Valitse oikovalintapalkista Get photos > From Camera, Mobile Phone or Card Reader. Esiin tulee Adobe Photo Downloader -ikkuna.
- 4 Aloita siirto valitsemalla Get Photos. Kaikki valitut tiedostot siirtyvät Adobe Photoshop Album Starter Edition -sovellukseen. Laitteen Galleria-sovelluksessa mahdollisesti luodut albumit siirtyvät automaattisesti Adobe Photoshop Album Starter Edition -sovellukseen, ja sovellus käsittelee niitä tunnisteina.
- 5 Voit poistaa tiedostot laitteesta, kun ne on siirretty Adobe Photoshop Album Starter Edition -sovellukseen.

#### Valokuvien ja videoleikkeiden siirtäminen tietokoneesta Nokia N92 -laitteeseen

Voit siirtää muokattuja valokuvia ja videoleikkeitä takaisin laitteeseen seuraavasti:

- 1 Muodosta yhteys laitteen ja yhteensopivan tietokoneen välille USB-datakaapelin tai Bluetooth-yhteyden avulla.
- 2 Käynnistä Adobe Photoshop Album Starter Edition -sovellus.
- **3** Valitse valokuvat ja videot, jotka haluat siirtää laitteeseen.
- 4 Valitse oikovalintapalkista Share ja valitse Send to Mobile Phone.
- 5 Valitse OK.

#### Valokuvien järjesteleminen ja etsiminen päivämäärän mukaan

Adobe Photoshop Album Starter Edition järjestää valokuvat automaattisesti päivämäärän mukaan, jotta ne olisi helppo löytää. Voit hakea valokuvaa päivämäärän perusteella kahdella tavalla: Photo Well -toiminnon tai kalenterinäkymän avulla. Voit hakea valokuvia Photo Well -toiminnon avulla seuraavasti:

- 1 Valitse oikovalintapalkista Photo Well.
- 2 Valitse oikovalintapalkin alla olevalta aikajanalta kuukausi, jolloin otettuja valokuvia haluat tarkastella. Kyseisen kuukauden valokuvat tulevat näkyviin Photo Well -näkymässä.

Voit hakea valokuvia kalenterinäkymän avulla seuraavasti:

- 1 Valitse oikovalintapalkista Calendar View.
- 2 Valitse kalenterinäkymästä päivä, jolloin valokuva on otettu. Näkyviin tulevat kaikki kyseisenä päivänä otetut valokuvat.
- **3** Voit selata kuukaudesta toiseen kalenterin yläosassa olevilla nuolipainikkeilla.

## Valokuvien järjesteleminen ja etsiminen tunnisteiden avulla

Voit etsiä valokuvia käyttämällä avainsanatunnisteita, jotka perustuvat henkilöön, paikkaan, tapahtumaan tai johonkin muuhun valokuvaan liittyvään seikkaan. Kun lisäät valokuviin tunnisteita, sinun ei tarvitse muistaa kunkin kuvan tiedostonimeä, päivämäärää tai kansiota.

Valitse oikovalintapalkista Organize, jolloin esiin tulee Tag-ikkuna. Voit luoda oman tunnisteen seuraavasti:

- 1 Valitse Tag-ikkunassa New ja valitse New Tag.
- 2 Create Tag -ikkunassa voit valita Category-valikosta alaluokan, johon haluat lisätä tunnisteen.
- Kirjoita Name-tekstikenttään haluamasi nimi uudelle tunnisteelle.
- 4 Kirjoita Note-tekstikenttään haluamasi lisätiedot tunnistetta varten.
- 5 Valitse OK.

Tunniste näkyy Tag-ikkunassa valitun luokan tai alaluokan kohdalla.

Voit liittää tunnisteen valokuvaan vetämällä tunnisteen Tag-ikkunasta Photo Well -näkymässä olevan valokuvan päälle.

Voit etsiä valokuvia kaksoisnapsauttamalla tunnistetta Tag-ikkunassa, jolloin näkyviin tulevat kaikki valokuvat, joihin kyseinen tunniste on liitetty.

Voit tarkentaa hakua napsauttamalla aikajanan palkkia, jolloin sovellus näyttää vain valitun kuukauden aikana otetut valokuvat.

Jos luot laitteessa uuden albumin, lisäät siihen valokuvia ja siirrät kuvat Adobe Photoshop Album Starter Edition -sovellukseen, albumin tiedot näkyvät uutena tunnisteena kohdan Imported tags alapuolella.

#### Valokuvien korjaileminen

Valokuvien yleisimpien virheiden korjaaminen

- 1 Valitse valokuva Photo Well -näkymästä.
- 2 Valitse oikovalintapalkista Fix photo. Adobe Photoshop Album Starter Edition luo alkuperäisestä valokuvasta kopion muokkausta varten. Jos haluat määrittää, että sovellus korjaa valokuvan automaattisesti, valitse Auto Smart Fix.

Jos haluat korjata valokuvan itse, valitse Fix Photo Window... ja valitse sitten jokin seuraavista:

General – Valitsee automaattisen värien, tasojen, kontrastin tai terävyyden korjauksen.

Crop – Rajaa valokuvan asettelun parantamiseksi tai painotuksen muuttamiseksi.

**Red Eye** – Korjaa salamavalon aiheuttaman punasilmäisyyden.

#### Videoiden toistaminen ja muokkaaminen

Voit toistaa videon kaksoisnapsauttamalla videotiedoston nimeä ja napsauttamalla videoikkunan alapuolella olevaa Play-painiketta.

Voit muokata, järjestää uudelleen ja poistaa elokuvien osia seuraavasti:

1 Napsauta elokuvatiedoston nimeä hiiren kakkospainikkeella ja valitse Edit Mobile Movie. Videoikkunassa näkyy valitun videon ensimmäinen kuva. Sininen merkki videoikkunan alapuolella olevalla aikajanalla osoittaa näkyvissä olevan kuvan sijainnin.

- 2 Voit toistaa videon, keskeyttää tai pysäyttää toiston ja siirtyä alkuun tai loppuun videoikkunan alapuolella olevien ohjauspainikkeiden avulla. Voit siirtyä haluamaasi kohtaan videolla vetämällä aikajanalla näkyvää sinistä merkkiä.
- **3** Voit valita videosta tallennettavan, siirrettävän tai poistettavan jakson seuraavasti:
  - Vedä aikajanan alussa ja lopussa olevia valintakahvoja.
  - Voit merkitä jakson alkukohdan pitämällä vaihtonäppäintä painettuna ja napsauttamalla haluamaasi kohtaa aikajanalla. Voit merkitä loppukohdan pitämällä Ctrl-näppäintä painettuna ja napsauttamalla haluamaasi kohtaa aikajanalla.
    Kun jakso on valittu, voit vetää valintapalkkia aikajanalla.
- 4 Jos haluat poistaa valitun jakson videosta, napsauta työkalupalkin Delete Selection -painiketta. Jos haluat tallentaa valitun jakson ja poistaa kaiken muun, napsauta työkalupalkin Trim Selection -painiketta.

Jos haluat kopioida valitun jakson ja liittää sen toiseen kohtaan, napsauta työkalupalkin Copy Selection -painiketta. Vedä aikajanalla näkyvä sininen merkki haluamaasi kohtaan ja napsauta Paste-painiketta.

#### Lisätietoja

Jos haluat lisätietoja ohjelman toiminnoista, valitse päävalikosta Help > Adobe Photoshop Album Starter Edition 3.0 Help....

Lisätietoja Adobe Photoshop Album Starter Edition -sovelluksesta on osoitteessa www.adobe.com/products/photoshopalbum/starter.html.

#### Home Media Server ⊙

**Tärkeää:** Pidä aina jokin käytettävissä olevista salausmenetelmistä käytössä. Se parantaa langattoman lähiverkkoyhteyden turvallisuutta. Salauksen käyttäminen pienentää riskiä, että tietojasi voitaisiin käyttää luvatta.

Home Media Server -sovellus käyttää UPnP (Universal Plug and Play) -arkkitehtuuria muodostaessaan yhteyden yhteensopiviin laitteisiin langattoman lähiverkon kautta. UPnP-arkkitehtuuri käyttää langattoman lähiverkkoyhteyden suojausasetuksia.

Home Media Server -sovelluksella voit luoda helposti luetteloita yhteensopivassa tietokoneessa olevista musiikki-, kuva- ja videotiedostoista. Voit luoda mukautettuja kappalelistoja, valokuva-albumeita ja elokuvakokoelmia. Voit siirtää yhteensopivia mediatiedostoja laitteeseesi ja varmuuskopioida laitteen tiedostot tietokoneeseen. Voit käyttää laitettasi kauko-ohjaimena ja katsella laitteessa tai tietokoneessa olevia mediatiedostoja verkkoon liitetyn UPnP-yhteensopivan mediatoistimen, kuten tietokoneen, television tai stereojärjestelmän, kautta.

Huom! Sovellus on käytettävissä vain tietyillä kielillä.

# Home Media Server -sovelluksen asentaminen tietokoneeseen

Asenna Home Media Server -sovellus yhteensopivaan tietokoneeseen laitteen mukana toimitetulta CD-ROM-levyltä. Home Media Server -sovelluksen kanssa tarvitaan Microsoft Windows 2000- tai Windows XP -käyttöjärjestelmä. Jos tietokoneesi on suojattu palomuurilla, voit joutua muuttamaan asetuksia, jotta tietokone toimii Nokia N92 -laitteen kanssa. Noudata näyttöön tulevia asennusohjeita.

#### Mediatiedostojen hallinta

Jos haluat pitää kirjaa musiikkikappaleista, digitaalikuvista ja videoleikkeistä, etsi tiedostot yhteensopivasta tietokoneesta ja lisää tiedostot tai kokonaiset kansiot Home Media Server -sovellukseen.

Voit määrittää tietokoneeseen "tarkkailtavia" kansioita, joissa säilytät yhteensopivia mediatiedostoja. Kun lisäät näihin tarkkailtaviin kansioihin mediatiedostoja, Home Media Server lisää ne kirjastoosi ja päivittää ne automaattisesti.

#### Tiedostojen siirtäminen tietokoneesta Nokia N92 -laitteeseen

1 Muodosta Nokia N92 -laitteella yhteys yhteensopivassa tietokoneessa olevaan Home Media Server -sovellukseen.

Valitse yhteensopivassa tietokoneessa olevan Home Media Server -sovelluksen laitevalikosta Nokia N92.

- 2 Valitse mediatiedostokirjasto, jonka haluat siirtää.
- 3 Valitse yksi mediatiedosto.
- 4 Valitse vaihtoehto, jonka avulla voit siirtää tiedoston Nokia N92 -laitteeseen.

#### Tiedostojen siirtäminen Nokia N92 -laitteesta tietokoneeseen

1 Muodosta Nokia N92 -laitteella yhteys yhteensopivassa tietokoneessa olevaan Home Media Server -sovellukseen.

Valitse vaihtoehtoisesti yhteensopivassa tietokoneessa olevan Home Media Server -sovelluksen laitevalikosta Nokia N92.

2 Valitse tiedosto, jonka haluat siirtää.

**3** Valitse vaihtoehto, jonka avulla voit siirtää tiedoston yhteensopivassa tietokoneessa olevaan Home Media Server -sovellukseen.

# Tietokoneen tiedostojen katseleminen muilla laitteilla

Home Media Server -sovelluksen avulla voit käyttää Nokia N92 -laitetta kauko-ohjaimena ja katsella yhteensopivassa tietokoneessa olevia yhteensopivia mediatiedostoja muilla kotiverkkosi UPnP-yhteensopivilla laitteilla. Voit esimerkiksi käyttää Nokia N92 -laitetta tietokoneeseen tallennettujen yhteensopivien musiikkitiedostojen toiston ohjaukseen UPnP-yhteensopivan äänentoistojärjestelmän ja UPnP-yhteensopivan multimediavastaanottimen avulla.

#### Mediatiedostojen ohjaaminen Nokia N92 -laitteella:

- 1 Muodosta Nokia N92 -laitteella yhteys yhteensopivassa tietokoneessa olevaan Home Media Server -sovellukseen.
- 2 Valitse mediakirjasto, jossa haluamasi tiedosto on.
- 3 Valitse mediatiedosto.
- 4 Valitse yhteensopiva laite, jossa tiedosto näytetään.

# Tietokoneohjelmat

#### Lisätietoja

Lisätietoja Home Media Server -sovelluksesta saat osoitteesta www.simplecenter.net/nokia tai avaamalla Home Media Server -sovelluksen ohjetiedoston painamalla F1-näppäintä.